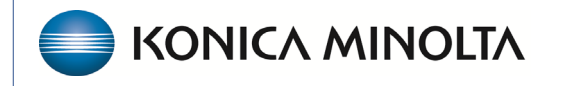

HEALTHCARE IT

# **Exa® PACS RIS**

# **Feature Summary**

**Using Exa Clear** 

©2023 Konica Minolta Healthcare Americas, Inc.

500-000708A

## Exa Clear

Konica Minolta has partnered with Imagine Software to provide patients with insurance eligibility and estimated out-of-pocket costs during appointment scheduling, providing patients with upfront price transparency. This increases the likelihood of full reimbursement for radiology procedures. The benefits include:

- Eliminating inefficient, time-consuming and often manual tasks that may be error-prone.
- Reducing eligibility denials, increasing reimbursement payments and delivering up-to-date price transparency so patients can make better-informed decisions.
- Providing accurate patient responsibility estimates based on practice negotiated rates with national and regional payers, meeting NSA requirements.
- Decreasing the need for collections, improving billing performance and freeing up resources to realize more productivity and profitability.
- Improving the patient experience through eligibility and payment education while reducing surprise billing with a higher likelihood of patients returning

# Insurance eligibility and patient payment estimation features

Exa RIS provides unmatched workflow efficiency through a real-time eligibility and payment estimation solution integrated into the patient scheduling process. No separate workstation or portal is required.

- Healthcare insurance coverage information including real-time eligibility status.
- Patient responsibility, including co-insurance, co-pay, deductible, maximum balance due and maximum out-of-pocket.
- Multiple opportunities to review and update information with the patient throughout the patient workflow, including scheduling a new appointment, updating an appointment closer to the procedure date and during patient arrival.

| Eligibility / Estimation: Niewind, Danielle E (G                                                                           | IN021000) 03/03/1992, F, 30Y                                                                                                    |                        |                  |                                                                        | 8                                 |                                                          |
|----------------------------------------------------------------------------------------------------|----------------------------------------------------------------------------------------------------|------------------------|------------------|------------------------------------------------------------------------|-----------------------------------|----------------------------------------------------------|
| Righting Status 🤡 Resolute Data (04/27/28/22                                                                               |                                                                                                    |                        |                  |                                                                        | 0                                 |                                                          |
| SUSSECTY ESTIMATION                                                                                                    |                                                                                                    |                        |                  | HEHEOLEHELPH                                                           | Past                              |                                                          |
| Pantarah                                                                                                    |                                                                                                    |                        |                  |                                                                        | - 1                               |                                                          |
| Contractor - House Service Processory - Harrison Office<br>Recental - Corganized, Strangancy Services, Professional (Physi | OHD PPO Vision (Sprankery), Minnal Health, Legers Care, Medical Care, Christeans, H<br>Gaz) Wath-Office : In Plan Astronyce, and Out-Of-Plan Astronyce banafits are the same | topta, hoptar opatien, |                  |                                                                        |                                   |                                                          |
| Co-Insurance                                                                                                    |                                                                                                    |                        |                  |                                                                        |                                   |                                                          |
| Individual Hospital Inputient Well.<br>Influenties and Daniel Providences Sensitivation for white                          |                                                                                                    | 195                    |                  |                                                                        |                                   |                                                          |
| Reliveral - Charprocto - Khit<br>In the Hervolt and SecUlt Reliver's Seculty as the serve                                  | Eligibility / Estimation: Niewind, Danielle E (GN021000) 0                                                                                                    | 03/03/1992, F; 30Y     |                  |                                                                        |                                   | 8                                                        |
| Individual Hospital Organizer, Emergence Services, Urgent I<br>Benefits identified an considered the OrfSerVences          | Paters                                                                                                    | Ver                    |                  |                                                                        | Insurance                         | 6                                                        |
| Individual - Professional (Physiciae) / Not - Office, Heaptal - Du<br>Interfesional and executive in Providence)           | Patient Name Newski Donala I                                                                                                    | Procedures             | 78008, 74176     |                                                                        | Previder Name                     | ACTNA REACTH PLAN                                        |
| Co-Pag                                                                                                    | Home Phane (2NE/265-4321                                                                                                    | Date of Service        | PM/27/2013       |                                                                        | Address                           | P0-60X 25870<br>R0X840N0, VA 22080                       |
| Individual Urgent Care, Houghai Ingerier, Emergency Senio                                                                  | Andre Lana (175) and (1848                                                                                                    | search Physical        | A Sector General | *                                                                      | Policy Namber                     | 1234                                                     |
| Individual - Hospital - Degatient, Professional (Physician) Mat                                                            |                                                                                                    |                        |                  |                                                                        | Subscriter Name<br>Subscriter 208 | Nevins, Desiels E<br>EL/CV/1402                          |
| Individual - Professional (Physiciae) visit - Office, MRVCA7 Sci                                                           | Bankalla Danas O Anardia Dana (BACILICAT)                                                                                                    |                        |                  |                                                                        |                                   |                                                          |
|                                                                                                    |                                                                                                    |                        |                  |                                                                        |                                   | and stands until most                                    |
|                                                                                                    |                                                                                                    |                        |                  |                                                                        |                                   | Contractor of the second second                          |
|                                                                                                    | O Co-Insurance                                                                                                    |                        | \$28.00          | Estima                                                                 | ated Patient B                    | alance: \$332.73                                         |
|                                                                                                    | O Co Pay                                                                                                    |                        | 525.08           | The bidance above in the estimated of                                  | staget to be utilished            | I have the parient including the destactible, copies and |
|                                                                                                    | O Deductilite / Max                                                                                                    | 8105.00 / 1            | 9908.00          | -                                                                      |                                   |                                                          |
|                                                                                                    | Max Balance Bas                                                                                                    |                        | 88.00            | Flaorenings - CPT 78030                                                | and other heads                   |                                                          |
|                                                                                                    | Max Dut-of-Packet                                                                                                    |                        | E758.08          | To view an estimate for a specific pro-<br>and cick/uPDs21( 16).80763. | ndun or a different co            | rkination of prezidence, change selected station above   |
|                                                                                                    |                                                                                                    |                        |                  |                                                                        |                                   |                                                          |

View patient estimated balance by procedure and combination of procedures.

### Use Eligibility/Estimation

You can use Eligibility/Estimation at several points during the workflow, such as while creating orders, during scheduling, or anytime after scheduling. You may need to repeat Eligibility/Estimation if insurance or study information is edited after the original eligibility/estimation.

#### Eligibility/Estimation when creating an order or pre-order

1. On the **worklist**, select **PACS Actions** > **New Study**.

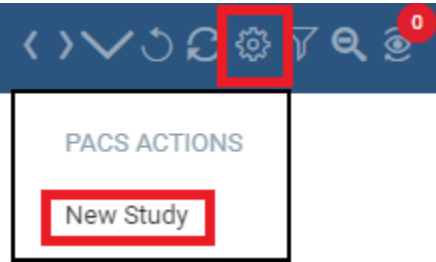

OR

• Hamburger Menu > Patient > [Search for patient] > Studies

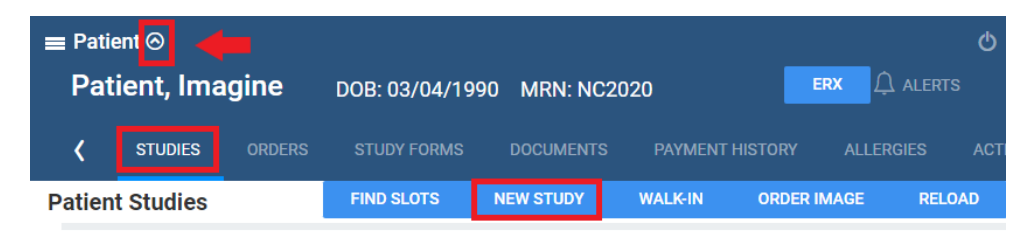

- 2. Enter patient and order information as usual.
- 3. Primary Insurance: Add all information for most accurate results.

| Primary Insura       | nce reset          |      |       |                 |               |
|----------------------|--------------------|------|-------|-----------------|---------------|
| Existing Insurance   | BCBS Florida-Test1 | ~    |       | Policy Number * | 12345629      |
| Carrier *            | BCBS Florida-Test1 | *    |       | Group No.       | 6353535       |
| Provider Type        |                    |      |       | Valid From Date | 03/01/2020 21 |
| Group Name           |                    |      |       | Valid To Date   | 03/23/2025    |
| Relationship *       | Self 🗸             |      |       | Address Line 1  | 123 Main St.  |
| DOB *                | 03/04/1990 21      |      |       | Address Line 2  |               |
| Sex                  | F v                |      |       |                 |               |
| Country              | United States 🖌    |      |       |                 |               |
| City/State/ZIP       | GARNER             | NC 🗸 | 27529 | ZIP Plus        |               |
| Subscriber Name *    | Imagine            | МІ   |       | Patient         | Suffix        |
| Eligibility / Estima | ation              |      |       |                 |               |

4. Select Eligibility/Estimation

Eligibility / Estimation

5. Optional: Select the arrow to review patient information.

| Patient      |                     | Visit               |                   | Insurance       |                     |
|--------------|---------------------|---------------------|-------------------|-----------------|---------------------|
| Patient Name | Niewind, Danielle E | Procedures          | 74183, 74183      | Provider Name   | Aetna               |
| Home Phone   |                     | Date of Service     | 04/18/2024        | Address         | PO BOX 981106       |
| Mobile Phone | (228)669-5291       | Referring Physician | 🖁 Demo, Referring |                 | EL PASO, TX 79998   |
|              |                     |                     | _ , 3             | Policy Number   | 7815454             |
|              |                     |                     |                   | Subscriber Name | Niewind, Danielle E |
|              |                     |                     |                   | Subscriber DOB  | 03/04/1992          |

#### 6. Toggle between the **Eligibility** and **Estimation** tabs.

The **Eligibility** tab includes Plan Details, Co-insurance, Co-Pay, Deductible, Out-of-Pocket, and Additional Insurance Information. You can print the eligibility information by selecting **PRINT**.

| Eligibility / Estimation: Patient, Imagine (NC2020) 03/04/1990, F,                                                                                                    | $\sim$ |
|----------------------------------------------------------------------------------------------------|--------|
| Eligibility Status Senefits Date 03/23/2023                                                                                                    | •      |
| ELIGIBILITY ESTIMATION                                                                                                    | PRINT  |
| Plan Details                                                                                                    | A      |
| ACTIVE Point of Service (POS) - Health Benefit Plan Coverage - Plan Name: AHF Choice POS II<br>Diagnostic X-Ray, MRI/CAT Scan                                                                                                    |        |
| Co-Insurance                                                                                                    |        |
| Individual - Diagnostic X-Ray, MRI/CAT Scan - Visit 10%<br>Benefits identified are considered In-Plan-Network. All Other In-Network Providers.<br>Complex Imaging Other Than CAT Scan,COINS APPLIES TO OUT OF POCKET.<br>Complex Imaging Professional Component,COINS APPLIES TO OUT OF POCKET                                                |        |
| Individual - Diagnostic X-Ray, MRI/CAT Scan - Visit 10%<br>Benefits identified are considered In-Plan-Network. All Other In-Network Providers.<br>Outpatient Xray and Lab ,COINS APPLIES TO OUT OF POCKET                                                                                                    |        |
| Individual - Diagnostic X-Ray, MRI/CAT Scan - Visit     30%       Benefits identified are considered Out-Of-Plan-Network. Complex Imaging Other     Than CAT Scan, COINS APPLIES TO OUT OF POCKET. Complex Imaging       Professional Component, COINS APPLIES TO OUT OF POCKET. Outpatient Xray and     Lab , COINS APPLIES TO OUT OF POCKET |        |
| Co-Pay                                                                                                    |        |
| Individual - Diagnostic X-Ray, MRI/CAT Scan - Visit \$100<br>Benefits identified are considered In-Plan-Network. All Other In-Network Providers.<br>Complex Imaging Other Than CAT Scan. Complex Imaging Professional<br>Component. Outpatient Xray and Lab                                                                                   |        |

The **Estimation** tab displays the patient's estimated costs for all studies added to the order. You can print or email the estimation to the patient by selecting **LETTER**.

| Eligibility / E      | stimation: Patient, I | magine (NC2020   | 0) 03/04/1990, F,                                                                                                    | $\mathbf{x}$           |
|----------------------|-----------------------|------------------|----------------------------------------------------------------------------------------------------|------------------------|
| Eligibility Status   | Benefits Date         | 03/23/2023       |                                                                                                    | •                      |
| ELIGIBILITY          | ESTIMATION            |                  | LETTER                                                                                                    | PRINT                  |
| <b>O</b> Co-Insuranc | a.                    | \$10.00          | Estimated Patient Balance: \$327.22                                                                                                 |                        |
| Co-Pay               | •                     | \$100.00         | The balance above is the estimated amount to be collect<br>the patient including the deductible, copay and co                       | oted from<br>insurance |
| Deductible /         | Max \$1               | 00.00 / \$200.00 | amounts for the selected procedures:                                                                                                |                        |
| Max Balance Du       | 9                     | \$0.00           | MRA Complete Spine with Contrast - CPT 72159                                                                                        |                        |
| Max Out-of-Pocl      | cet                   | \$1500.00        | To view an estimate for a specific procedure or a<br>combination of procedures, change selected studies a<br>click UPDATE SELECTED. | different<br>bove and  |

7. Optional: To review, from the **Insurance Profile Area** of the patient chart, select **Eligibility/Estimation** again.

Below the button, the system shows when the eligibility check was performed.

## Eligibility & Estimation

Eligibility / Estimation

Eligibility successfully verified on 01/31/2023 1:55 PM

The Eligibility column on the worklist changes to Verified or Yes. You can hover over it to see when the eligibility check was performed.

| ELIGIBILITY                                            |     |
|--------------------------------------------------------|-----|
| Yes                                                    | ~   |
|                                                        |     |
| Eligibility verified as ACTIVE on 02/06/2023 1:40 PM I | EST |

NOTE: Eligibility/Estimation can also be done during scheduling from the schedule book or when using find slots. The Eligibility/Estimation is located on the Create Order screen after the appointment information is selected.

#### Eligibility/estimation during pre-authorization

You can perform Eligibility/Estimation on the authorization screen.

1. Select the authorization star on the worklist or in the patient chart under the Insurance Profile tab.

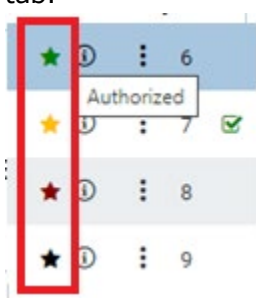

On the authorization screen the Eligibility/Estimation button appears in the top-right corner.

| Manual Authorization                |                                  |                 | $\otimes$                  |
|-------------------------------------|----------------------------------|-----------------|----------------------------|
| ORIGINAL AUTHORIZATION              | CURRENT AUTHORIZATION            | _               | Eligibility / Estimation   |
| Insurance Level 🔶 Pending Au        | uthorization - Aetna - Primary 🔹 | •               |                            |
| Address PO BOX 9811<br>EL PASO, TX, | 06 Phone No. (678<br>79998       | )767-8767       | Fax No.                    |
|                                     | (878)987-6789                    |                 |                            |
| Authorization No.                   |                                  | CPT Code        | 74183                      |
| Referral Number                     |                                  | Description     | XR MRI ABDOMEN<br>W/ & W/O |
| Notes                               |                                  | Expiration Date | MM/DD/YY1 21               |
|                                     |                                  | Effective Date  | MM/DD/YY                   |

#### Eligibility/Estimation after scheduling

#### Appointment Confirmation screen

• To configure the Appointment confirmation screen to automatically open after scheduling an order,

go to User Settings, and select: 🗹 Auto-Open Appointment Confirmation

• To manually open the Appointment Confirmation screen from the **Schedule Book**, right-click an appointment and select **Appointment Confirmation**. The Eligibility/Estimation button appears in the top right corner.

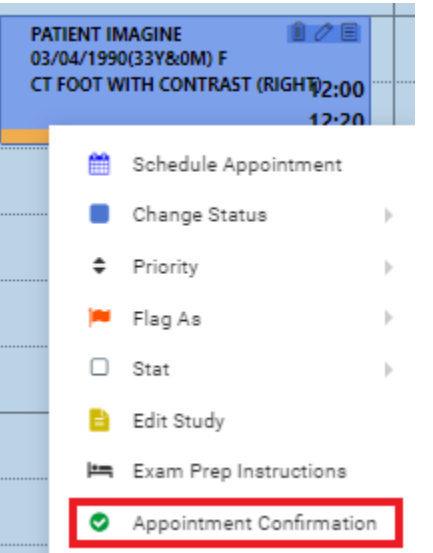

#### Patient, Imagine - 03/04/1990 - NC2020, F

#### Patient Arrival Date/Time: 04/03/2023 11:40 AM EDT

| Patient Inform | nation           | Referring Phy   | sician        | Exam Details                 | Eligibility / Estimation   |      |
|----------------|------------------|-----------------|---------------|------------------------------|----------------------------|------|
| Patient Name   | Patient, Imagine | Name            | Ref, Test     | Selected<br>04/03/2023 12:00 | ) PM - 12:20 PM US/Eastern | 1    |
| Address        | 123 Main St.     | Address         | 12345 Main St | CT Room 1, Garner            |                            |      |
| darcoo         | GARNER, NC 27529 | Phone           |               | 73701                        | CT Foot with Contrast      | (Rig |
| Home Phone     | (123)456-7890    | Cell Phone      |               | 🗞 1.0,1.0                    |                            | 0    |
| ell Phone      |                  | Fax No.         |               |                              |                            |      |
| -mail Address  |                  | E-mail Address  |               |                              |                            |      |
|                |                  | Other Dhusisian |               |                              |                            |      |

Patient, Imagine 123 Main St. GARNER NC

Dear Patient, Imagine

#### Edit Study or Schedule book

- 1. Search for patient > right-click > **Patient Information**.
- 2. Select the **Insurance Profile** tab.
- 3. Double-click the primary insurance (or select the pencil button).

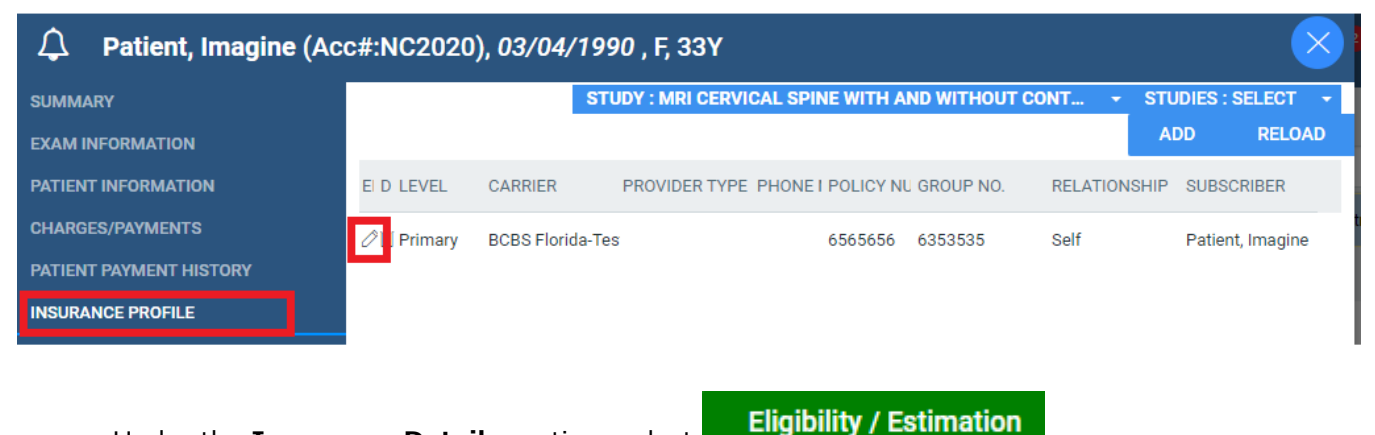

Under the Insurance Details section, select

Patient chart

- 1. Hamburger Menu > Patient > [Search for patient] > [double-click a patient chart].
- 2. Select the **Down** arrow.
- 3. Select Insurance Profiles.

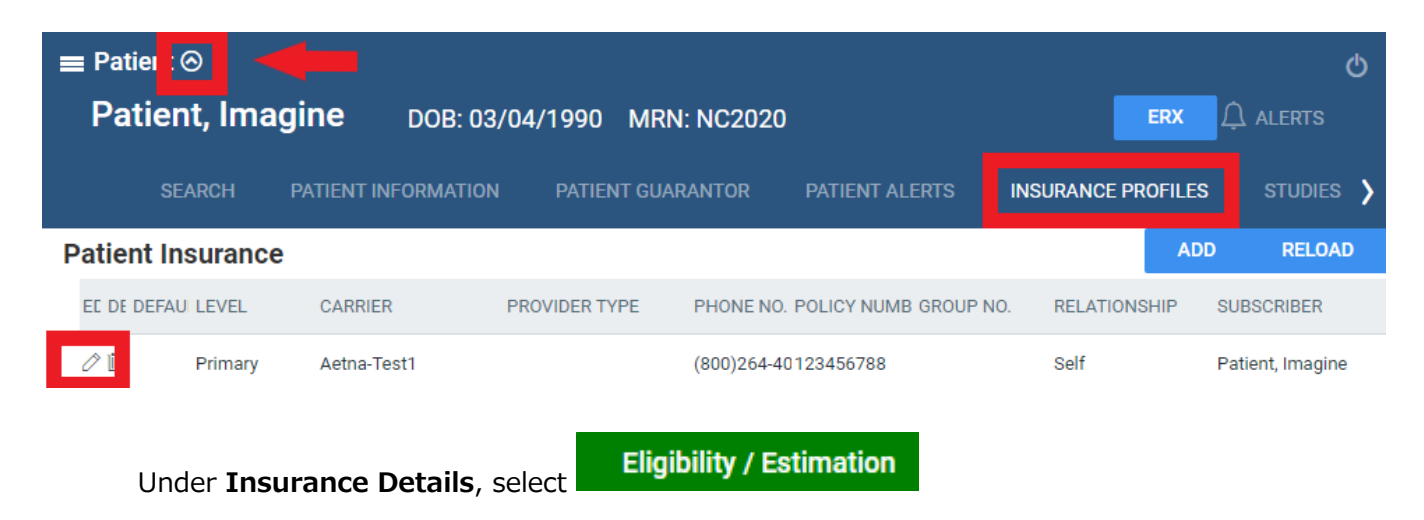

#### Charges/Payments screen

You can perform Eligibility/Estimation on the Charges/Payments screen.

| $\hat{\boldsymbol{\mathcal{A}}}^{1}$ Niewind, Danielle (A | Acc#:N | IC1      | 577),  | 03/04/                                  | 1992,     | F, 32Y      |           |                     |             |                                                                                                    |       | $\times$ |
|-----------------------------------------------------------|--------|----------|--------|-----------------------------------------|-----------|-------------|-----------|---------------------|-------------|----------------------------------------------------------------------------------------------------|-------|----------|
| SUMMARY                                                   |        |          |        |                                         | STUDY : N | IRI ABDOMEN | I WITH AN | D WITHOUT CON       | ITRAST 👻 S  | STUDIES : S                                                                                                    | ELECT | -        |
| EXAM INFORMATION                                          |        |          | NDC    | Acces                                   | sion No   | Date        |           | CPT Code            | CPT Descri  | ntion                                                                                                    |       | м        |
| PATIENT INFORMATION                                       |        |          |        | ,,,,,,,,,,,,,,,,,,,,,,,,,,,,,,,,,,,,,,, |           | Date        |           |                     |             | , and a second second s |       | _        |
| CHARGES/PAYMENTS                                          | +      | $\times$ |        | 5596                                    |           | 04/18/2024  | 11:00 AM  | 74183               | MRI ABDO    | OMEN W/ &                                                                                                    | • 0/W |          |
| PATIENT PAYMENT HISTORY                                   |        |          |        |                                         |           |             |           |                     |             |                                                                                                    |       |          |
| INSURANCE PROFILE                                         |        |          |        |                                         |           |             |           |                     |             |                                                                                                    |       |          |
| DOCUMENTS                                                 | NEV    | V CH     | ARGE   | SAV                                     | E         |             |           |                     |             |                                                                                                    |       |          |
| APPROVED REPORTS                                          |        |          |        |                                         |           |             |           |                     |             |                                                                                                    |       | -        |
| TRANSCRIPTION                                             |        | D        | ate    | Amount                                  | Pymt. N   | lode Check  | Card No.  | Pymt. Reason        | Received By | Pymt. ID                                                                                                    | Notes |          |
| OTHER PHYSICIANS                                          | Tota   | al Pa    | yment: | 0.00                                    |           |             |           |                     |             |                                                                                                    |       |          |
| NOTES                                                     |        |          |        |                                         |           |             | _         |                     |             |                                                                                                    |       |          |
| ADDITIONAL INFORMATION                                    | NEV    | V PA     | MÊNT   | SA                                      | VE        | PRINT RECE  | PT        | Eligibility / Estir | nation      |                                                                                                    |       |          |

#### Billing

You can perform Eligibility/Estimation when creating or editing a claim or study. For example: **Billing** > **Claims** > [**open a claim for editing**]

| HARGES CL                              |                  |                      |        |                       |                        |        |
|----------------------------------------|------------------|----------------------|--------|-----------------------|------------------------|--------|
|                                        |                  | PREV                 | NEXT   | NOTES                 | DOCUMENTS AND REPORTS  | SAVE   |
| POS Type                               | 11 (office) 🗸    |                      |        |                       |                        |        |
| mary Insurance                         | CLEAR            |                      |        | Secondary Insuranc    | CLEAR                  |        |
| xisting<br>nsurance                    | SELECT 👻         | Accept<br>Assignment |        | Existing<br>Insurance | SELECT                 |        |
| arrier                                 | Aetna 💌          |                      |        |                       | Medicare payer         |        |
| ddress                                 | PO BOX 981106    |                      |        | Carrier               | •                      |        |
| ity/State/ZIP                          | EL PASO,TX,79998 |                      |        | Address               |                        |        |
| hone                                   | (678)767-8767    |                      |        | City/State/ZIP        |                        |        |
| olicy *                                | 7815454          |                      |        | Phone #               |                        |        |
| lumber                                 |                  |                      |        | Policy *              | Policy Number          |        |
| iroup No.                              | 234              |                      |        | Group No.             | Group No.              |        |
| overage<br>itart/End                   | MM/I MM/I        |                      |        | Group No.             |                        |        |
| ate                                    |                  |                      |        | Start/End             |                        |        |
| telationship *                         | Self 🗸           |                      |        | Date                  |                        |        |
| ubscriber *                            | Danielle E Niev  | vind                 | Suffix | Relationship *        | Select 🗸 🖸 Self        |        |
| Iame                                   | 03/04/ 27        |                      |        | Subscriber *<br>Name  | First Name A Last Name | Suffix |
| ender *                                | F V              |                      |        | DOB *                 | MM/DI 21               |        |
| ountry                                 | United States 🗸  |                      |        | Gender *              | Select 🗸               |        |
| ddress *                               | 123 Main St      |                      |        | Country               | United States 🗸        |        |
| ine 1                                  |                  |                      |        | Address *             | Address Line 1         |        |
| ddress Line                            | Address Line 2   |                      |        | Line 1                |                        |        |
| 1.1.1.1.1.1.1.1.1.1.1.1.1.1.1.1.1.1.1. |                  |                      | 1      | Address Line<br>2     | Address Line 2         |        |
| ity/state/ziP *                        | GARNER NC        | • 27529 Z            | IP PI  | City/State/7ID *      |                        | []     |

#### Performing re-estimation

If the system detects changes after the initial estimation in such things as CPT codes, insurance carrier, or policy number, a message appears, and a red RE-ESTIMATE button appears.

# Estimation Changed or Outdated

Some of the information submitted for this estimation has changed or is outdated. Please click RE-ESTIMATE to obtain an estimation using the most current information.

ОК

# Eligibility / Estimation: Patient, Imagine (NC2020) 03/04/1990, F, 33Y Senefits Date 03/23/2023 ELIGIBILITY ESTIMATION ELIGIBILITY ELIGIBILITY ESTIMATION ELIGIBILITY

\$10.00

\$100.00

\$0.00

\$1500.00

\$100.00 / \$200.00

#### Estimated Patient Balance: \$360.93

The balance above is the estimated amount to be collected from the patient including the deductible, copay and coinsurance amounts for the selected procedures:

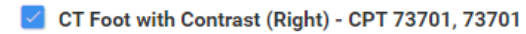

To view an estimate for a specific procedure or a different combination of procedures, change selected studies above and click UPDATE SELECTED.

6 Co-Insurance

O Deductible / Max

Max Balance Due

Max Out-of-Pocket

Co-Pay

#### Same-day multi-appointment studies

When patients have multiple appointments, you can check the total eligibility/estimation so that patients can better understand the financial impact.

- 1. Schedule orders as usual.
- 2. Perform eligibility/estimation.
- 3. On the **Estimation** tab, you can select and deselect studies to adjust the cost of the visit.

| Eligibility / Estimation: Pa                                                                                                   | tient, Imagine (NC2020                                              | D) 03/04/1990, F, S                                                                                                    |
|----------------------------------------------------------------------------------------------------|---------------------------------------------------------------------|----------------------------------------------------------------------------------------------------|
| Eligibility Status 📀 Benef                                                                                                    | its Date 03/29/2023                                                 | 0                                                                                                    |
| ELIGIBILITY ESTIMATION                                                                                                    |                                                                     | LETTER PRINT                                                                                                    |
| <ul> <li>Co-Insurance</li> <li>Co-Pay</li> <li>Deductible / Max</li> <li>Max Balance Due</li> <li>Max Out-of-Pocket</li> </ul> | \$20.00<br>\$150.00<br>\$3833.09 / \$4500.00<br>\$0.00<br>\$6850.00 | Extincted Patient Balance: \$1202.00         When we also we is the setimated amount to be collected from the patient including the deductible, coops and coinsurated sources to the set elected procedures.         Image: Contract of the setimated amount to be collected from the set elected procedures.         Image: Contract of the setimated amount to be collected from the set elected procedures.         Image: Contract of the setimated amount to be collected from the set elected procedures.         Image: Contract of the setimated amount to be collected from the set elected procedures.         Image: Contract of the setimated from the set elected studies above and clouper to the set elected studies. |

#### Improvements available starting with v32\_P8

• Functionality that supports insurance providers that require separate Imagine Provider IDs that differ from the facility.

| BILLING-             |                    |                 |             |            |                           |          |      |                     |                             | d               |
|----------------------|--------------------|-----------------|-------------|------------|---------------------------|----------|------|---------------------|-----------------------------|-----------------|
| INSURAN              | NCE PROVIDER INSUR | ANCE PROVIDER F | PAYER TYPES | PROVIDER I | EVEL CODE POS MAP         |          |      |                     |                             |                 |
|                      |                    |                 |             |            |                           | PREV     | NEXT | SAVE                | SAVE & CLOSE                | BÁCK            |
| Address Line 1 *     | PO BOX 25519       |                 |             |            | SOP Payer                 | Select   |      |                     | ~                           |                 |
| Address Line 2       |                    |                 |             |            | Fee Schedule              | Select 🗸 |      |                     |                             |                 |
| City/State/ZIP       | RICHMOND           | VA 🗸            | 23260       | ZIP Plus   | Allowed Fee Schedule      | Select 🗸 |      |                     |                             |                 |
| Phone No.            | (800)222-5553      |                 |             |            | Trading Partner ID        | 60054    |      |                     |                             |                 |
| Fax No.              |                    |                 |             |            | Alternate Imagine         | 00004    |      | 2                   |                             |                 |
| Additional Phone Num | nbers              |                 |             |            | Provider ID               |          | En   | iter only if an alt | ernate NPI is required by a | n insurance cor |
| Reference Note       | Phone No.          |                 |             |            | Website                   |          |      |                     |                             | )               |
|                      |                    |                 |             |            | Insurance Provider Alerte |          |      |                     |                             |                 |
|                      |                    |                 |             |            | insurance Provider Alerts |          |      |                     |                             |                 |
|                      |                    |                 |             |            |                           |          |      |                     |                             |                 |
|                      |                    |                 |             |            |                           |          |      |                     |                             |                 |

• Ability to display plan details when Eligibility Response is not eligible or its fails.

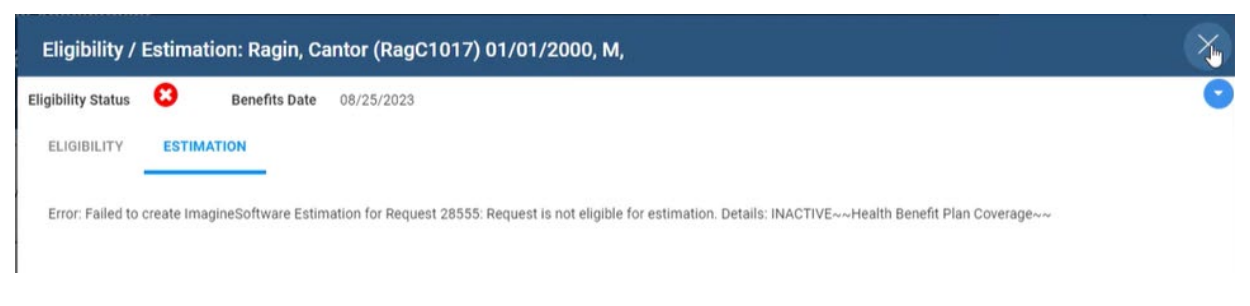

• Ability to display eligibility received response.

| Patient              |                       |
|----------------------|-----------------------|
| Patient Name         | ImaginePatient, Rtest |
| Home Phone           | _                     |
| Mobile Phone         |                       |
| Date of Birth        | 07/12/2014            |
| MRN                  | 1342                  |
| Eligibility Status   | ✓                     |
| <b>Benefits Date</b> | 08/09/2023            |
|                      |                       |

• Good Faith Estimate Letter.

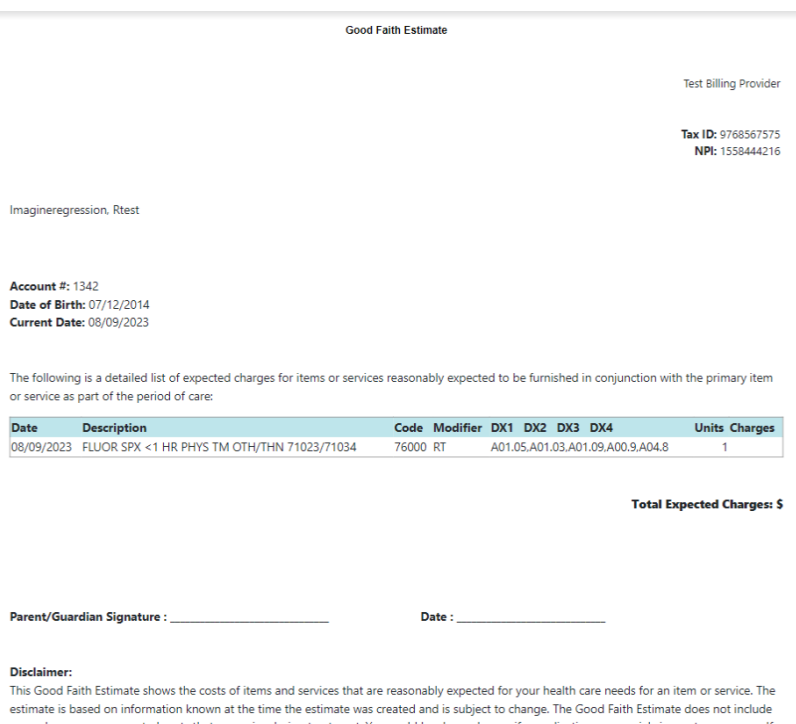

In solution fails based on information costs of items and services unare reasonably expected to your releases of an information services include any unknown or unexpected costs that may arise during treatment. You could be charged more if complications or special circumstances occur. If this happens, and your bill is \$400 or more for any provider or facility than your Good Faith Estimate for that provider or facility, federal law allows you to dispute the bill. The Good Faith Estimate is not a contract and does not require the uninsured (or self-pay) individual to obtain the items or services from any of the provider or facilities identified in the Good Faith Estimate.